## Unos knjižnog odobrenja vezanog za zalihe (povrat robe)

Poslednja izmena 24/07/2024 3:36 pm CEST

## **Primer:**

Po prijemu robe ustanovili smo da nam je dobavljač dostavio 20komada pogrešnog artikla.

Robu smo vratili za koju nam je dobavljač dostavio knjižno odobrenje.

Unosimo knjižno odobrenje kroz korake Poslovanje > Primljeni računi > Nov > Unosimo zaglavlje računa i iznos za plaćanje sa predznakom minus:

| Redni broj računa:      |                  |     | * Broj računa:   |                  |          |  |  |  |  |
|-------------------------|------------------|-----|------------------|------------------|----------|--|--|--|--|
| 22                      |                  |     | 4546             |                  |          |  |  |  |  |
| Dobavljač:              |                  |     | Analitika:       |                  |          |  |  |  |  |
| 2019 COMPANY TRADE DO   | 00 2019 × ~      | + / |                  |                  |          |  |  |  |  |
| Datum računa:           | * Datum prometa: |     | * Datum prijema: | * Datum dospeća: | Br.dana: |  |  |  |  |
| 24.07.2024 🗎 🔘          | 24.07.2024 🖾 🔘   |     | 24.07.2024 🖹 🔘   | 07.08.2024 🖾     | 14       |  |  |  |  |
| Iznos:                  |                  |     |                  |                  |          |  |  |  |  |
| -6.720,00               | RSD ~            |     |                  |                  |          |  |  |  |  |
| Plaćanje:               |                  |     |                  |                  |          |  |  |  |  |
| Nema naloga za plaćanje | * ~              |     |                  |                  |          |  |  |  |  |

## Kliknemo na +nov rashod

| Primljen račun                             |                                                                               |                                               |
|--------------------------------------------|-------------------------------------------------------------------------------|-----------------------------------------------|
| X Odustani 🖹 Sačuvaj Potvrdi Potvrdi i nov | 🎟 Prenesi rashode iz prethodnih računa                                        |                                               |
| * Redni broj rečune:<br>22                 | * Broj rečune:<br>4546                                                        | ົດເ                                           |
| * Dobavljač:                               | Analitika: Rashod                                                             | ×                                             |
| * Datum računa: * Datum prometa:           | Datum prijema: Osnovni podaci Osnovni podaci Osnovni podaci                   |                                               |
| *lznos:                                    | • Vrsta rashoda:<br>Zalihe ~                                                  | • Prijem:                                     |
| -6.720,00 RSD ~                            | Konto: Stopa PDV: 1300 (2014 - 2099) Obračun neto fakturm V Ø Opšta stopa * V | * Osnova: * Iznos PDV:<br>-5.600,00 -1.120,00 |
| Nema naloga za plaćanje 🛛 🗶 👻              | + POPDV:<br>8a.2 - Dobra i usluge, osim dobara iz tačke 8a.1 × ∨              |                                               |
| + Nov rashod                               | Avans Interni obračun PDV se odbija                                           |                                               |
| Konto Vrsta rasheda                        | Osnova Analitika:                                                             |                                               |
|                                            | Opis:                                                                         | Veza sa avansom:                              |
| Napomene:                                  |                                                                               | · · ·                                         |
|                                            |                                                                               | 🖺 Sačuvaj 🖾 Sačuvaj i nov 🛛 X Odustani        |

Vrsta rashoda Zalihe > Konto 1300 i odgovarajuća stopa PDV-a :

Klikom na plusić pored polja prijem kreiramo prijem sa količinama u minus:

| ×c    | Idustani  | e      | Seču     | vaj Potvrdi                 |            |        |                              |               |           |       |                   |           |       |               |                         |                             |    |
|-------|-----------|--------|----------|-----------------------------|------------|--------|------------------------------|---------------|-----------|-------|-------------------|-----------|-------|---------------|-------------------------|-----------------------------|----|
| odvrs | ita prome | rta: * |          | Od stranke                  |            |        | Vrednost robe i materijala:  | 0,01          | F .       |       | % rabata:         |           | 0,00  |               |                         |                             |    |
|       |           |        |          | Od poljoprivrednika         |            |        | Vrednost zavisnih troškova.: | 0,0           |           | 0,00  | Novčana jedinica: | RSD       |       |               |                         |                             |    |
| tun   | e *       |        |          | 24.07.2024 🔅 Broj:          | Nacrti     |        | Vrednost prijema:            | 0,0           |           |       | Kurs:             | 1,0       | 00000 |               |                         |                             |    |
| ank   | a: •      |        |          | 2019 COMPANY TRADE DOO 2019 | x v        | 1      | Vrednost povrata/storna:     | 0,0           | 1         |       |                   |           |       |               |                         |                             |    |
| liti  | 21.02.20  | 124 P  | ण<br>5-3 | 020240119                   | 20,00      |        | Ukupna vrednost:             | 0,0           | ł.        |       |                   |           |       |               |                         |                             |    |
|       | 21.02.20  | 124 P. | 5-4      | 020240119                   | 20,00      |        |                              |               |           |       |                   |           |       |               |                         |                             |    |
|       | 21.02.20  | 124 P. | 5-10     | 020240119                   | 20,00      |        |                              |               |           |       |                   |           |       |               |                         |                             |    |
|       |           |        |          |                             |            |        |                              |               |           |       |                   |           |       |               | Q, Pret                 | raga                        |    |
| 8     |           |        |          |                             |            | sičina | JM Fakturna cena             | % popusta Otk | upna cena | Nabav | na cena Vre       | dnost % m | sarže | Prodajna cena | Prodajna cena sa<br>PDV | Prodajna<br>vrednost sa PDV | da |
| -     | 3/3       |        |          |                             |            | -20    | 280,00                       | 0,00          | 280,00    |       | 280,00 -5.6       | -10       | 10,00 | 0,00          | 0,00                    | 0,00                        | 00 |
| L     | Veza      |        |          | v .                         |            |        |                              |               |           |       |                   |           |       |               |                         |                             |    |
|       |           | _      | -        |                             | SVE UKUPNO | 0      |                              |               |           |       |                   |           |       |               |                         |                             |    |

Čim smo uneli količinu sa predznakom - rogram otvara polje veza gde se povezujemo sa prvobitnim prijemom.

Sačuvamo red i potvrdimo prijem.

Primljen račun: 2024-22 K Nazad + Nov Odbij Otkaži potvrđivanje Nastali zapisi: Nalog za knjiženje Broj računa: 4546 Dobavljač: 2019 COMPANY TRADE DOO 2019 Novi Sad Iznos RSD: -6.720,00 Analitika: RSD bez PDV: -5.600,00 Datum prijema: 24.07.2024 24.07.2024 Datum računa: Datum prometa: 24.07.2024 07.08.2024 Datum dospeća: Datum za PDV: 24.07.2024 Plaćanje: Nema naloga za plaćanje Rashodi Iznos PDV % PDV Opis Konto Vrsta rashoda POPDV Osnova 1300 - Obračun neto fakturne vrednosti robe 8a.2 -1.120,00 Zalihe:PS-13 -5.600.00 20.00

Program nas vraća u račun, sačuvamo rashod i potvrdimo račun.